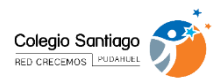

## INDICACIONES PARA INGRESO A EVALUACIÓN DIAGNÓSTICO DE LENGUAJE Y MATEMÁTICA ONLINE

Estimado apoderado, esperando que se encuentre bien junto a su familia les informamos que, la próxima semana las evaluaciones diagnóstico se encontrarán disponibles en Plataforma Alexia Classroom, en la sección de cada asignatura.

En Lenguaje y Matemática utilizaremos los instrumentos de evaluación diagnóstico del Ministerio de Educación, en los siguientes niveles:

- Lenguaje desde 2°básico a 3° medio.
- Matemática desde 3° a 3° medio.

Los pasos a seguir para poder rendir dicha evaluación son los siguientes:

 Ingresar a la siguiente página web <u>https://diagnosticointegral.agenciaeducacion.cl/</u> puedes conectarte a través de Smartphone, Tablet o computador. El link también lo encontrarás en la sección denominada "Evaluación Diagnóstico" de Alexia Classroom.

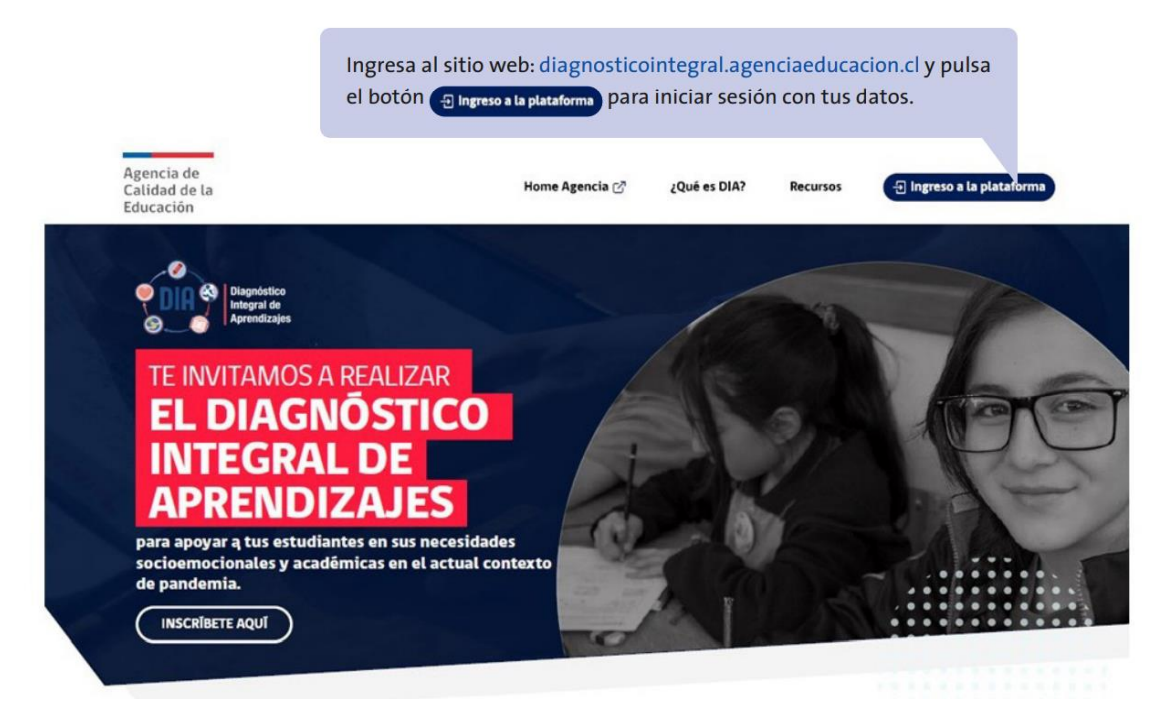

- 2. Luego ingresar a la pestaña "ingreso a la plataforma"
- 3. En esta página te solicitarán USUARIO y CONTRASEÑA, para eso debes ingresar lo siguiente:
  - a. RUT: serie completa sin puntos ni guion; por ejemplo si tu RUN es 25.634.226-9 deberás ingresar 256342269
  - b. Contraseña: número del curso más enseñanza y letra, ambas con mayúscula; por ejemplo: si el estudiante cursa 3° básico A corresponde **"3BA"**, si el estudiante cursa 2° medio B corresponde **"2MB"** (al término de la comunicación se detalla en una tabla curso y contraseña).

| Diagnóstico<br>Integral de<br>Aprendizajes                                                                                                    | Agencia de<br>Calidad de la<br>Educación       |  |  |  |  |
|----------------------------------------------------------------------------------------------------|------------------------------------------------|--|--|--|--|
| Aquí los directores pueden <b>inscribir</b> a su establecimiento para participar en DIA y los equipos directivos, docentes y estudiantes pueden <b>ingresar a la plataforma</b> de aplicación. |                                                |  |  |  |  |
| Inscripción/Ingreso Directores con ClaveUnica     O Ingreso Directivos, Docentes y Estudiantes     RUN                                                                                         |                                                |  |  |  |  |
| စ် Iniciar sesión                                                                                                    | Ingrese RUN ej.: 12345678-K                    |  |  |  |  |
|                                                                                                    | Contraseña                                     |  |  |  |  |
|                                                                                                    |                                                |  |  |  |  |
|                                                                                                    | INGRESAR                                       |  |  |  |  |
|                                                                                                    | ¿Olvidó su Contraseña? Solicite una nueva Aqui |  |  |  |  |
|                                                                                                    |                                                |  |  |  |  |
|                                                                                                    | 10.13                                          |  |  |  |  |
|                                                                                                    |                                                |  |  |  |  |
|                                                                                                    | Escribe tu RUN y la contraseña que te entregó  |  |  |  |  |

4. Al ingresar encontrarás una bienvenida que indica tu nombre y apellido y más abajo la o las prueba/s que debes rendir. Podrás comenzar cuando pulses el botón **"comenzar"** en la evaluación o evaluaciones que te corresponde rendir.

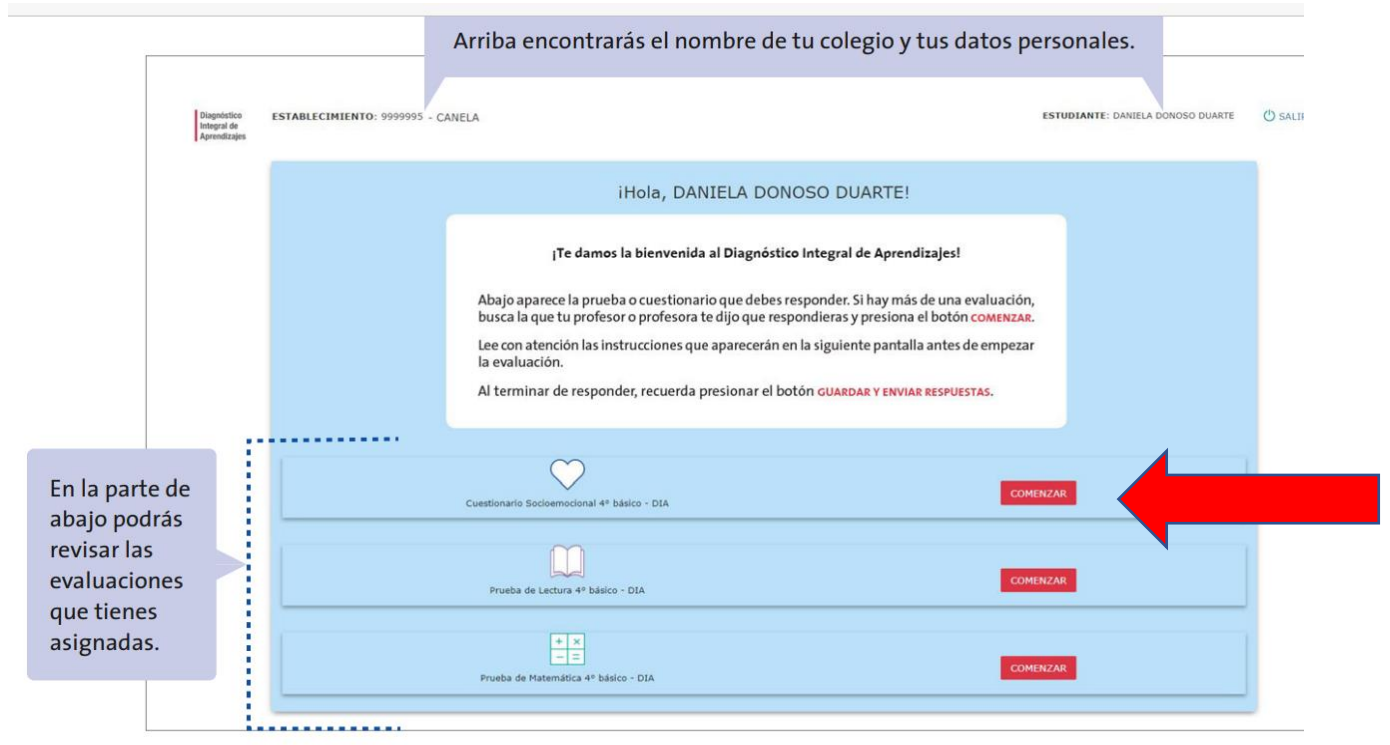

5. Al ingresar a una prueba podrás leer las instrucciones para su buen desarrollo. Debes pulsar **"comenzar a responder"** para iniciar a desarrollar tú prueba.

| Prueba de Matemática 4º básico                                                                       |                                                                                                    |  |  |  |  |
|----------------------------------------------------------------------------------------------------|----------------------------------------------------------------------------------------------------|--|--|--|--|
|                                                                                                    | Lee atentamente las siguientes instrucciones:                                                                                                    |  |  |  |  |
|                                                                                                    | <ol> <li>Antes de comenzar, ten papel y lápiz a mano para que hagas los cálculos durante la<br/>prueba.</li> </ol>                                                 |  |  |  |  |
| <ol> <li>Esta prueba tiene 25 preguntas, que deberás responder de las siguientes maneras:</li> </ol> |                                                                                                    |  |  |  |  |
|                                                                                                    | <ul> <li>Preguntas de alternativas: Debes marcar la respuesta que consideres correcta.</li> </ul>                                                                  |  |  |  |  |
|                                                                                                    | <ul> <li>Preguntas de desarrollo: Debes escribir en el recuadro correspondiente, incluyendo<br/>tus cálculos o redactar tu respuesta.</li> </ul>                   |  |  |  |  |
|                                                                                                    | <ul> <li>Preguntas de completación: Debes escribir un número en cada recuadro, hasta<br/>completar tu respuesta.</li> </ul>                                        |  |  |  |  |
|                                                                                                    | 3. Puedes avanzar o retroceder en las preguntas usando los botones ANTERIOR y SIGUIENTE.                                                                           |  |  |  |  |
|                                                                                                    | <ol> <li>Si necesitas continuar en otro momento, debes presionar el botón GUARDAR Y<br/>CONTINUAR DESPUÉS, que está arriba a la derecha en la pantalla.</li> </ol> |  |  |  |  |
|                                                                                                    | <ol> <li>Cuando termines de responder, debes presionar el botón GUARDAR Y ENVIAR RESPUESTAS<br/>en la última pregunta de la prueba.</li> </ol>                     |  |  |  |  |
|                                                                                                    | ¡Recuerda que esta prueba es sin nota!                                                                                                    |  |  |  |  |
|                                                                                                    | COMENZAR A RESPONDER                                                                                                    |  |  |  |  |
|                                                                                                    |                                                                                                    |  |  |  |  |
|                                                                                                    | Lee las instrucciones y cuando estés listo para responder<br>la prueba, pulsa el botón comenzar a responder                                                        |  |  |  |  |

6. Al ingresar a la prueba propiamente tal, podrás avanzar de pregunta a pregunta con los botones **"siguiente"** y **"anterior"**. En su mayoría las preguntas son de alternativa, cuando estés seguro de tu respuesta debe

pulsar la alternativa que consideres correcta. Frente a las preguntas de desarrollo debes digitar directamente en el espacio que se designa para ello.

| En la barra de arriba encontrarás los números de las<br>preguntas de la prueba.<br>El color del globo que contiene cada número indica<br>si la pregunta ya fue respondida (fondo gris ))<br>o si aún no se ha respondido (fondo azul ). El borde<br>blanco sobre el globo azul indica la pregunta que<br>estás respondiendo en ese momento ( ). | Si deseas continuar respondiendo la prueba en<br>otro momento, puedes pulsar el botón<br>() guardar y continuar después .                                                                                                    |
|----------------------------------------------------------------------------------------------------|----------------------------------------------------------------------------------------------------|
|                                                                                                    | BUDIANTE: DAUBE. DAMÓD CONTINUAR DESPUÉS<br>PRECONTAS NO RESPONDEDAS:<br>C. El Chiffon.<br>D. La Galería.<br>SIGUIDAT<br>SIGUIDAT<br>SIGUIDAT<br>SIGUIDAT<br>SIGUIDAT<br>SIGUIDAT<br>C. El Chiffon.<br>D. La Galería.<br>SIGUIDAT<br>SIGUIDAT<br>SIG |
| Con los botones ANTERIOR y SIGUI                                                                                                    | ENTE puedes moverte entre las preguntas.                                                                                                    |

7. Finalizas la evaluación cuando llegas a la última pregunta, que se indica en la barra de arriba encerrando el número de la pregunta en un óvalo gris. Luego debes presionar el botón **"guardar y enviar respuesta"** 

| Cuan<br>la pru<br>de ar       | do termines de responder todas las preguntas de<br>ueba, ya sea de Lectura o de Matemática, la barra<br>riba mostrará todos los círculos en gris.                          |                                                                                                    |
|-------------------------------|----------------------------------------------------------------------------------------------------|----------------------------------------------------------------------------------------------------|
| Disgendelisco<br>Parendizados | ESTABLECIMIENTO: 9090902 CAMN<br>Cuestionario Sociermocional 7º basi<br>1 2 3 4 5 6 7 0 0 10 11 12 13 14 15 16 17 18 10 20 21 22 23<br>40. Observa las sigulentes figuras: | ESTUDIANTE: CRISTIÁN CARLOS CERECEDA CARIOLA          O GUARDAR Y CONTINUAR DESPUÉS          24 25 24 27 28 29 30 21 32 33 34 35 36 27 38 39 49           Sa observation of the second of the second |
|                               | ANTERIOR                                                                                                    | GUARDAR Y ENVIAR RESPUESTAS                                                                                                    |
|                               | Una vez que llegas a la últim<br>están grises, puedes finalizar y e<br>Presiona el botón <mark>GUARDAR Y E</mark>                                                          | a pregunta y todos los círculos<br>enviar las respuestas a tu colegio.<br>INVIAR RESPUESTAS                                                                                                    |

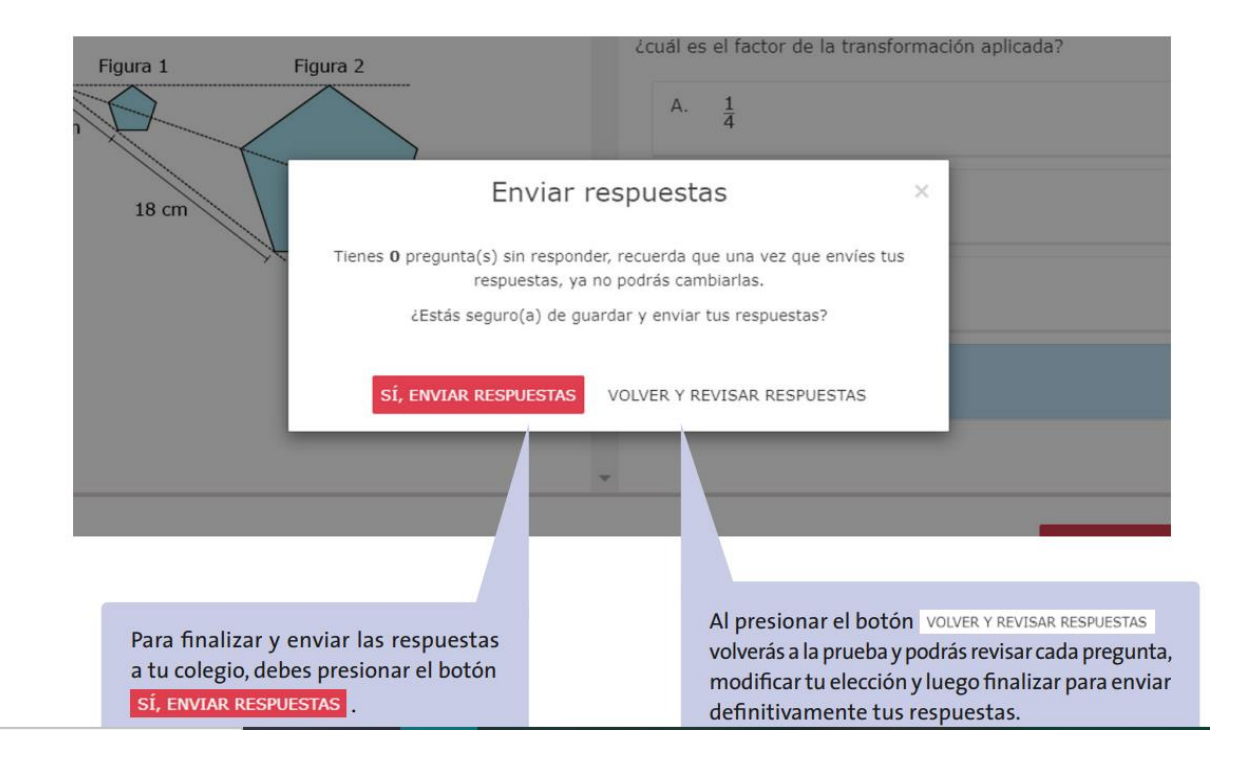

## CONTRASEÑAS PARA INGRESAR A RENDIR EVALUACIONES:

| CURSO      | CONTRASEÑA | CURSO      | CONTRASEÑA |
|------------|------------|------------|------------|
| 2°básico A | 2BA        | 7°básico A | 7BA        |
| 2°básico B | 2BB        | 7°básico B | 7BB        |
| 3°básico A | 3BA        | 8°básico A | 8BA        |
| 3°básico B | 3BB        | 8°básico B | 8BB        |
| 4°básico A | 4BA        | 1°medio A  | 1°MA       |
| 4°básico B | 4BB        | 1°medio B  | 1MB        |
| 5°básico A | 5BA        | 2°medio A  | 2MA        |
| 5°básico B | 5BB        | 2°medio B  | 2MB        |
| 6°básico A | 6BA        | 3°medio A  | 3MA        |
| 6°básico B | 6BB        | 3°medio B  | 3MB        |

\*Frente a cualquier duda debe comunicarse vía correo a <u>paula.nunez@redcrecemos.cl</u>, Coordinadora Pedagógica de Enseñanza Básica.

COORDINACIÓN PEDAGÓGICA 04 MARZO 2021